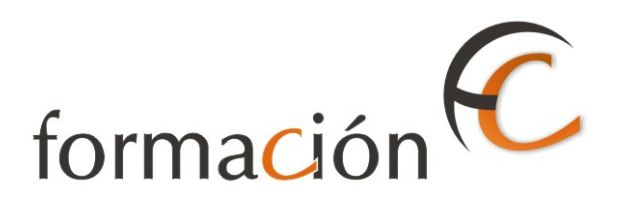

# GESTIÓN USUARIOS IRIS

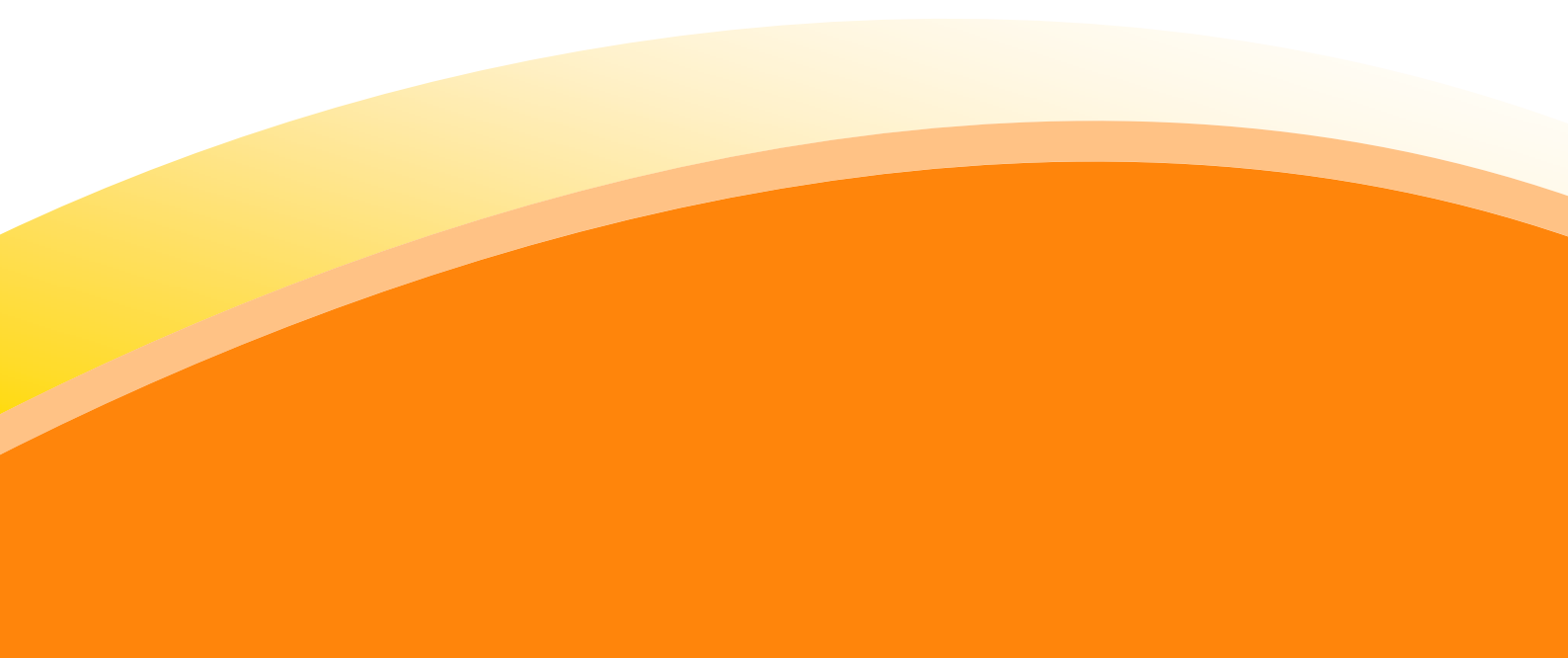

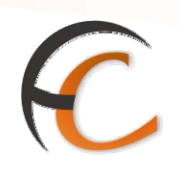

# ÍNDICE

| GESTIÓN USUARIOS IRIS |   |
|-----------------------|---|
| INTRODUCCIÓN          | 3 |
| OBJETIVOS             | 5 |
| 1. BOLSA DE COMPRA    | 7 |

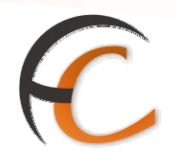

## INTRODUCCIÓN

Desde el menú de Gestión, con el perfil de usuario, puedes realizar determinadas tareas.

Con relación a los productos o servicios admitidos por tu ventanilla los puedes eliminar, modificar y consultar.

En este módulo se describen los procesos que puedes realizar desde el menú de Gestión de Iris.

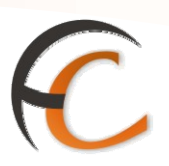

### **OBJETIVOS**

Y

3.

1.

Saber cómo realizar el mantenimiento de los productos y servicios admitidos.

2. Conocer cómo gestionar las bolsas de compra pendientes.

Saber cómo realizar el cierre de su caja como usuario.

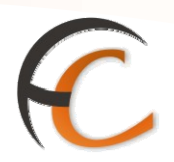

## 1. BOLSA DE COMPRA

#### Cobrar bolsa

Una vez realizada una admisión o una venta, el importe de la operación sube al apartado *Total Bolsa*.

Si pulsas el botón *Cobrar Bolsa*, se muestra la siguiente pantalla:

| -<br>F | DRMAC          |             | <u>cio</u> > Admisión > <u>Envíos Po</u><br>Cobro | stale <u>s</u> |        |                           | X 🗌 🔒 🖗                                        |
|--------|----------------|-------------|---------------------------------------------------|----------------|--------|---------------------------|------------------------------------------------|
| M      | Forma de cobro |             | Cobro                                             |                |        | Servicios<br>Relacionados |                                                |
| Ň      | 0 <u>Che</u>   | eque        |                                                   | Entregado      | 0,34   |                           | Pendientes                                     |
| Ŭ      | O <u>Tar</u>   | <u>ieta</u> |                                                   | A devolver     |        |                           |                                                |
|        |                | Emisió      | n de Factura                                      |                | Cabaaa |                           | Últimos<br>Servicios                           |
|        | Sin            | factura     |                                                   |                | Cobrar |                           | <ul> <li>Bolsas</li> <li>Pendientes</li> </ul> |
|        | 0              |             |                                                   |                |        |                           |                                                |
|        |                |             | Bolsa de                                          | Compra         |        |                           | Nuevo Cliente                                  |
|        | PRODUCTO       |             |                                                   | Cantidad       | Im     | porte                     |                                                |
|        | CARTA OF       | RDINARIA    |                                                   | 1              |        | 0,34                      | Total Bolsa                                    |
|        |                |             |                                                   |                |        |                           | 0,34                                           |
|        |                |             |                                                   |                |        |                           | Cobrar Bolsa                                   |
|        |                |             |                                                   |                |        |                           |                                                |
|        |                |             |                                                   |                |        |                           |                                                |
|        |                |             |                                                   |                |        |                           |                                                |
|        |                |             |                                                   |                |        |                           |                                                |
|        | Total          |             |                                                   |                |        | 0,34                      |                                                |

En el apartado Forma de cobro, puedes realizar el cobro de tres formas distintas:

- Metálico.
- Cheque.
- Tarjeta.

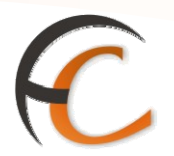

En caso de que el pago se realice en metálico y se introduzca un *Código Promoción*, es necesario que exista una campaña dentro del plazo de vigencia, no admitiéndose campañas que no estén dadas de alta en base de datos o que estén fuera del plazo de validez.

Para realizar el pago en *Metálico*, introduces dentro del campo *Entregado*, en el apartado *Cobro*, un importe igual o superior al importe que figura en el campo *Total*. Automáticamente muestra en el campo *A devolver*, el importe que debes devolver al cliente y pulsas el botón *Cobrar*. En este punto la aplicación informa que se va a imprimir un ticket y su número. Pulsa el botón *Aceptar*. La aplicación te redirige a la pantalla *Inicio*.

Para realizar una *devolución* se muestra la siguiente pantalla:

| dia dia | ,                       |                  |                           | 💐 🗐 🖺 😣                                        |
|---------|-------------------------|------------------|---------------------------|------------------------------------------------|
| fi      | DRMACIÓN<br>IRIS 6.0    | <u>Productos</u> |                           |                                                |
| м       | Forma de cobro          |                  | Servicios<br>Relacionados |                                                |
| E       | Metálico                | Total            | -2,15                     | » Bolsas                                       |
| Ú       | Cheque                  | Entregado        | 0,00                      | Pendientes                                     |
|         | 🔿 Tarjeta               | A devolver       |                           |                                                |
|         |                         |                  | Cobrar                    | Últimos<br>Servicios                           |
|         |                         |                  |                           | <ul> <li>Bolsas</li> <li>Pendientes</li> </ul> |
|         | Bolsa de                | e Compra         |                           | » Envíos Postales                              |
|         | PRODUCTO                | Cantidad         | Importe                   | <ul> <li>Carta</li> <li>Certificada</li> </ul> |
|         | CAJAS MEDIANAS          | 1                | -2,15                     |                                                |
|         |                         |                  |                           | Nuevo Cliente                                  |
|         |                         |                  |                           | Total Bolsa                                    |
|         |                         |                  |                           | Cobrar Bolsa                                   |
|         |                         |                  |                           |                                                |
|         | Total                   |                  | -0.10                     |                                                |
|         | (*) IVA Incluido: -0,30 |                  | -2,13                     |                                                |
|         |                         |                  |                           |                                                |
|         |                         |                  |                           |                                                |

En el apartado Forma de cobro, sólo se muestra habilitada la opción Metálico.

Dentro del apartado *Cobro*, en el campo *Total*, figura el importe a devolver, siempre con signo negativo. Si pulsas el botón *Cobrar*, la aplicación informa que se va a imprimir un ticket y su número. Pulsa el botón *Aceptar*. La aplicación te redirige a la pantalla *Inicio*.

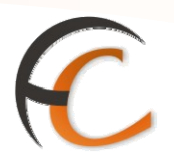

### **Bolsas pendientes**

Cuando desde admisión dejas una bolsa sin cobrar y pulsas el botón *Nuevo Cliente*, la bolsa sin cobrar pasa a *Pendiente*, para poder cobrarla has de ir a *Gestión Bolsa de Compra/Pendientes*.

Accedes a la siguiente pantalla:

| E B | Ð | RM | <b>Ađón</b><br>RIS 6.0 | <u>Inicio</u> > Ges<br>■ Bolsas P | tión > Bolsa Compra<br>endientes | > <u>Pendientes</u> |            |                           | × II 6 4                                                                                                    |
|-----|---|----|------------------------|-----------------------------------|----------------------------------|---------------------|------------|---------------------------|----------------------------------------------------------------------------------------------------|
| м   |   |    | Bolsas Pendientes      |                                   |                                  |                     |            | Servicios<br>Relacionados |                                                                                                    |
| E   |   |    | No                     | Nombre                            | Importe Total                    | Hora                | Fecha      | Usuario                   | Heracionados                                                                                                    |
| Ú   |   | 0  | <u>241941</u>          |                                   | 0,45                             | 12:10 PM            | 16/02/2010 | C005617                   |                                                                                                    |
|     |   |    |                        |                                   |                                  |                     |            |                           | Últimos<br>Servicios<br>• Envíos Postales<br>• Carta<br>Certificada<br>• Venta de<br>Productos<br>Nuevo Cliente<br>Total Bolsa<br>0,45<br>Cobrar Bolsa |
|     |   |    | Acti                   | var                               | Elimin                           | ar                  | Cance      | lar                       |                                                                                                    |

Si seleccionas una bolsa pendiente y pulsas el botón *Activar*, se presenta la siguiente pantalla:

| ,<br>Dri | WACIÓN        | estión > Bolsa Compr<br>• Bolsa | a > <u>Pendientes</u> |          |       |                                                |
|----------|---------------|---------------------------------|-----------------------|----------|-------|------------------------------------------------|
|          |               | Datos de                        | la bolsa              |          |       | Servicios<br>Relacionados                      |
| Nor      | mbre:         | Fecha: 16                       | /02/2010              |          |       | Keidelonddos                                   |
| Imp      | porte: 0,45   | Hora: 12                        | :10 PM                |          |       |                                                |
|          |               | Detalle de                      | la bolsa              |          |       | Últimos<br>Servicios                           |
|          | PRODUCTO      | Cantidad                        | Precio Base           | Impuesto | Total | Envíos Postales                                |
| CAF      | RTA ORDINARIA | 1                               | 0,45                  | 0,00     | 0,45  | <ul> <li>Carta</li> <li>Certificada</li> </ul> |
|          |               |                                 |                       |          |       | Venta de<br>Destudio de                        |
|          |               |                                 |                       |          |       | Productos                                      |
|          |               |                                 |                       |          |       | Nuevo Cliente                                  |
|          |               |                                 |                       |          |       | Total Bolsa                                    |
|          |               |                                 |                       |          |       | 0.45                                           |
|          |               |                                 |                       |          |       |                                                |
|          |               |                                 |                       |          |       |                                                |
|          |               |                                 |                       |          |       | Cobrar Bolsa                                   |

**GESTIÓN USUARIOS IRIS** 

En la pantalla *Detalle Bolsa*, figuran los datos de la bolsa pendiente que se ha activado.

Desde esta opción pulsa *Cobrar Bolsa*, y procedes a su cobro como en Admisión, desaparece como pendiente.